## How to set or change of Personal Identification Number (PIN) in "AEON HK" Mobile App?

|                                                                                                    | × ×                  | ≡           |
|----------------------------------------------------------------------------------------------------|----------------------|-------------|
| Hi,                                                                                                    |                      |             |
| <b>1</b>                                                                                                    | Account Overview     |             |
| <b>₹</b> ∫»                                                                                                    | Promotion            |             |
| <u>بې</u>                                                                                                    | What's New           | A00         |
| 5                                                                                                    | e-Statement          |             |
|                                                                                                    | Card Service         |             |
| se la constante de la constante de la constant | Loan Service         |             |
| <u>`</u> (\$).                                                                                                    | Cash Advance Service | Late        |
| -                                                                                                    | Insurance ^          | E           |
| 0                                                                                                    | Profile Update       | Payı<br>Min |
| <b>@</b>                                                                                                    | Customer Service     | Late        |
| ٩                                                                                                    | Setting              |             |
| ₿                                                                                                    | Logoff               | Cre         |
|                                                                                                    |                      | E           |
| Versio                                                                                                    | n: 1.1.16(24)        | Avai        |

1. Logon to "AEON HK" Mobile App and tap "Card Service"

|              | <b>*</b>                | ≡           |
|--------------|-------------------------|-------------|
| Hi,          |                         |             |
| <b>1</b>     | Account Overview        |             |
| <b>et</b> )) | Promotion               |             |
| 5            | What's New              |             |
| <b>§</b> ]   | e-Statement             |             |
|              | Card Service 🗸          |             |
|              | Transaction History     | A           |
|              | Change of Credit Limit  | Late        |
|              | New Card Activation     | E           |
|              | Set/Change PIN          | Payı<br>Min |
|              | Overseas ATM Withdrawal | Late        |
|              | Bill Payment            |             |
|              | Bonus Point             | Cre         |
|              | Apply Credit Card       | E           |
| Versio       | n: 1.1.16(24)           | Avai        |

2. Tap "Set/Change PIN"

| Set/Change PIN                                                                                                    | ×        |
|----------------------------------------------------------------------------------------------------|----------|
|                                                                                                    |          |
| Please select your account                                                                                         |          |
| <ul> <li>Note:</li> <li>This PIN is applicable to the cash advance s provided by the credit card in ATM</li> </ul> | services |
| AEON Visa Credit Card - 3805                                                                                       | ; >      |
| Issuing Date 20 Jan 202                                                                                            | 21       |
|                                                                                                    |          |
| AEON JCB Credit Card - 3107                                                                                        | · >      |
| Issuing Date 20 Jan 202                                                                                            | 21       |
|                                                                                                    |          |
| AEON MasterCard - 9708                                                                                             | >        |
| Issuing Date 30 Apr 202                                                                                            | 21       |
|                                                                                                    |          |
| AEON Card Premium Visa - 38                                                                                        | 809 >    |
| Issuing Date 04 May 20                                                                                             | 21       |

3. Select the card you need to set or change PIN

| Verify your mobile number X                                      | Verify your mobile number ×                                                              | Set/Change PIN ×                                         |
|------------------------------------------------------------------|------------------------------------------------------------------------------------------|----------------------------------------------------------|
| AEON Visa Credit Card - 3805                                     | AEON Visa Credit Card - 3805                                                             | AEON Visa Credit Card - 3805<br>Issuing Date 20 Jan 2021 |
|                                                                  |                                                                                          | HKID / Passport Number                                   |
| Press "send now" to receive a 8-digit code to your mobile number | Authentication code has been sent to your mobile<br>Please enter the authentication code | •••••                                                    |
| 9876****                                                         |                                                                                          | New PIN                                                  |

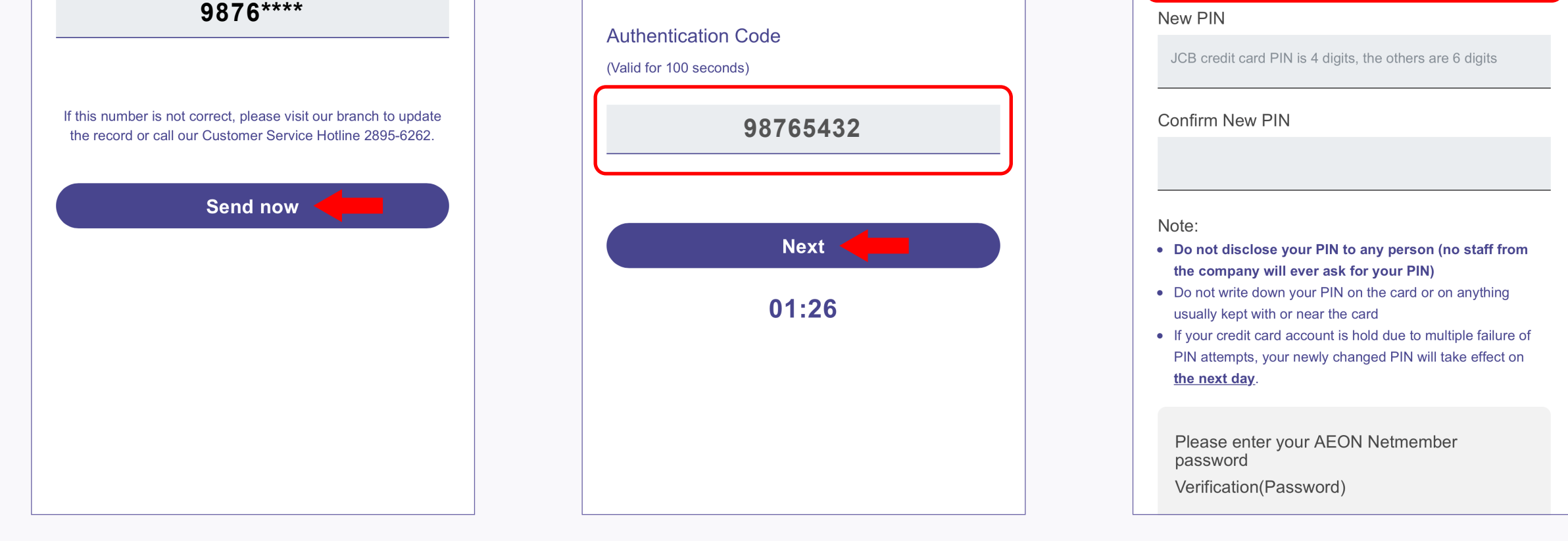

- 4. A 8-digit authentication code will send to your mobile number. Tap "Send now"
- 5. Input the authentication code that send to your mobile number, then tap "Next"
- 6. Input your HKID / Passport Number

|                              | Set/Change PIN | ı x |  |
|------------------------------|----------------|-----|--|
| AEON Visa Credit Card - 3805 |                |     |  |
| HKID / Passport              | Number         |     |  |
| •••••                        |                |     |  |
| New PIN                      |                |     |  |
| •••••                        |                |     |  |
| Confirm New PIN              |                |     |  |
|                              |                |     |  |
| Note:                        |                |     |  |
| 7                            | 1              | 5   |  |
| 3                            | 4              | 2   |  |
| 0                            | 8              | 6   |  |
|                              | 9              |     |  |
|                              |                |     |  |
|                              |                |     |  |

7. Input your new PIN, then tap "  $\checkmark$  "

| :                                                                | Set/Change PIN | × × |  |
|------------------------------------------------------------------|----------------|-----|--|
| AEON Visa Credit Card - 3805<br>Issuing Date 20 Jan 2021         |                |     |  |
| HKID / Passport Number                                           |                |     |  |
| •••••                                                            |                |     |  |
| New PIN                                                          |                |     |  |
| •••••                                                            |                |     |  |
| Confirm New PIN                                                  |                |     |  |
| •••••                                                            |                |     |  |
| Note:<br>• Do not disclose your PIN to any person (no staff from |                |     |  |
| 0                                                                | 1              | 3   |  |
| 9                                                                | 8              | 6   |  |
| 2                                                                | 7              | 5   |  |
|                                                                  | 4              |     |  |
|                                                                  |                |     |  |
|                                                                  |                |     |  |

| 8. I | Input the new | PIN again to confirm |
|------|---------------|----------------------|
|      | DOW DIN       | than tan "./"        |

| Ne | w PIN                                                                                                    |
|----|----------------------------------------------------------------------------------------------------|
| •  |                                                                                                    |
| Сс | nfirm New PIN                                                                                                    |
| •  |                                                                                                    |
| Nc | te:<br>Do not disclose your PIN to any person (no staff from<br>the company will ever ask for your PIN)<br>Do not write down your PIN on the card or on anything<br>usually kept with or near the card<br>f your credit card account is hold due to multiple failure of<br>PIN attempts, your newly changed PIN will take effect on<br>the next day. |
|    | Please enter your AEON Netmember<br>password<br>Verification(Password)                                                                                                    |
|    | •••••                                                                                                    |

9. Input your AEON Netmember password, then tap "Confirm"

new PIN, then tap

| Set/Change PIN ×                            |
|---------------------------------------------|
|                                             |
|                                             |
| Thank you                                   |
| Your PIN has been set/changed successfully. |
|                                             |
| Reference number : 20210507092803245        |
|                                             |
|                                             |
| Return home                                 |
|                                             |
|                                             |
|                                             |

10. Set/changed successfully